La creación de subgrupos nos va a permitir diferenciar a un subgrupo de usuarios del resto para presentarles actividades exclusivas (como cuestionarios) respecto al grupo, excepciones ...etc.

Para ello dentro de un grupo/curso, seleccionaremos el enlace 'opciones'

| Area personal 2019-20 Otorrinolaringología Gr.C (34486) | 2019-20 Otorrinolaringología Gr.C (34486)<br>Area personal / Mis cursos / 2019-20 Otorrinolaringología Gr.C (34486)                                                                                                    | Activar edición                                                                                                 |
|---------------------------------------------------------|----------------------------------------------------------------------------------------------------|----------------------------------------------------------------------------------------------------|
| Activar edición                                         | 🅰 Equip docent 👜 Fitxes 🚯 Informació 👔 Guia docent 📰 Bibliografia 🛕 Avis LPI                                                                                                    | ~ Avisos recientes                                                                                              |
| Insignias Calificaciones                                | Foros                                                                                                    | Añadir un nuevo tema<br>6 de abr, 10:34<br>Bernal Sprekelsen, Manuel<br>Seminario obstrucción nasal             |
| General     EXAMEN                                      | For Totoles     For Totoles     A Constraint of the Constraint of the Constraintof the Constraint of the Constraint      | 27 de mar, 16:34<br>Bernal Sprekelsen, Manuel<br>Casos clínicos<br>4 de mar, 23:13<br>Bernal Sprekelsen, Manuel |
| ✓ Actividades                                           |                                                                                                    | Lección 8<br>25 de feb, 18:08<br>Bernal Sprekelsen, Manuel                                                      |
| <ul><li>Cuestionarios</li><li>Foros</li></ul>           |                                                                                                    | Fechas de seminarios Curso<br>2019/2020<br>23 de feb, 12:51<br>Zapater Latorre, Enrique                         |
| ✓ Mis cursos                                            | jag searcher or the fille of the established of the established of the | Clase del viernes 28-2-20<br>Temas antiguos                                                                     |

Una vez abierta la ventana nos mostrará diferentes pestañas (Administración del curso, Usuarios, Informes, insignias, Banco de preguntas). Selecciona la pestaña '**usuarios**'

| Administración del curso  | Usuarios       | Informes      | Insignias          | Banco de preguntas                                                                                                    |
|---------------------------|----------------|---------------|--------------------|----------------------------------------------------------------------------------------------------|
| Administración o          | del curso      |               |                    | Editar ajustes<br>Activar edición<br>Filtros<br>Configurar calificaciones<br>Restaurar<br>Importar<br>Repositorios<br>Publicado como herramientas LTI<br>Recordatorios |
| Dentro de la pestaña usua | arios seleccio | onar la opció | on <b>'Grupos'</b> |                                                                                                    |
| Administración del curso  | Usuarios       | Informes      | Insignias          | Banco de preguntas                                                                                                    |
| Usuarios                  |                |               |                    | Usuarios matriculados<br>Grupos<br>Otros usuarios<br>Importar inscripciones                                                                                            |
| Métodos de ma             | atriculaci     | ón            |                    | Matriculacion manual                                                                                                    |
| Permisos                  |                |               |                    | Compruebe los permisos                                                                                                    |

Se nos mostrará una ventana similar a la que vemos abajo, y seleccionaremos 'Crear grupo'

### 2019-20 Otorinolaringologia Gr.C (34486)

Área personal / Mis cursos / 2019-20 Otorrinolaringología Gr.C (34486) / Usuarios / Grupos

| Grupos Agrupamientos Visión general                            |                         |
|----------------------------------------------------------------|-------------------------|
| 2019-20 Otorinolaringologia Gr.C (34486) Grupos                |                         |
| Grupos                                                         | Miembros de:            |
| Segunda convocatoria (1)                                       |                         |
| Editar ajustes de grupo                                        | Agregar/quitar usuarios |
| Eliminar grupo seleccionado                                    |                         |
| Crear grupo<br>Crear grupos automáticamente<br>Importar grupos |                         |

Al pulsar sobre el botón '**Crear grupo**', se nos mostrará un formulario donde se nos pedirá como campo obligatorio el nombre del grupo, para **guardar los cambios** pulsaremos en el botón del mismo nombre.

| General                               |   |                                                                                |
|---------------------------------------|---|--------------------------------------------------------------------------------|
| Nombre del grupo                      | 0 |                                                                                |
| Número de identificación del<br>grupo | 0 |                                                                                |
| Descripción del grupo                 |   |                                                                                |
| Clave de matriculación                | 0 | Haz click para insertar texto 🖋 💿                                              |
| Ocultar imagen                        |   | No ¢                                                                           |
| Nueva imagen                          | 0 | Seleccione un archivo Tamaño máximo para archivos nuevos: 250MB                |
|                                       |   | Puede arrastrar y soltar archivos aquí para añadirios                          |
|                                       |   | Puede arrastrar y soltar archivos aquí para añadirlos Guardar cambios Cancelar |

Una ver creado el grupo, regresaremos a la pantalla anterior, tendremos creado un grupo, pero vacío (sin alumnos), ahora deberemos seleccionarlos del grupo principal y añadirlos a nuestro subgrupo.

Para ello pulsaremos sobre el botón 'Agregar/quitar usuarios'

# 2019-20 Otorinolaringologia Gr.C (34486)

Área personal / Mis cursos / 2019-20 Otorrinolaringología Gr.C (34486) / Usuarios / Grupos

| Grupos Agrupamientos Visión general |                         |
|-------------------------------------|-------------------------|
| 2019-20 Otorinolaringologia Gr.C (  | 34486) Grupos           |
| Grupos                              | Miembros de:            |
| Segunda convocatoria (1)            |                         |
| Editar ajustes de grupo             | Agregar/quitar usuarios |
| Crear grupo                         |                         |
| Importar grupos                     |                         |

Se nos abrirá una ventana similar a la mostrada abajo, donde en la sección de la derecha veremos a todos los miembros de nuestro grupo, los iremos seleccionando con el ratón (podemos pulsar la tecla control para seleccionar varios a la vez) y una vez seccionados pulsaremos sobre el botón 'Agregar' situado en la parte central de la ventana.

| Miembros potenciales  | Afiliación del usuario<br>seleccionado:                                                                           |
|-----------------------|----------------------------------------------------------------------------------------------------|
| - Agregar<br>Quitar - | v.es) (<br>s) (0)<br>Juv.es<br>) (0)<br>v.es) (t<br>juluv.et<br>nniuv.et<br>)<br>(0)<br>v.es) (t<br>juluv.et<br>) |
| Buscar Limpiar        |                                                                                                    |
|                       |                                                                                                    |
| Ν                     |                                                                                                    |
|                       |                                                                                                    |

#### Agregar/quitar usuarios: Segunda convocatoria

Finalizado el proceso, pulsaremos en el botón '**Regresar a los grupos**', y habremos terminado de crear nuestro subgrupo.

Desde este momento ya podremos utilizarlo para asignar actividades específicas a dicho grupo, como por ejemplo crear un cuestionario para que lo realice este grupo recién creado.

Para ello en 'Editar ajustes' de nuestro cuestionario y en la sección 'Restricciones de acceso', añadiremos una restricción de grupo y al seleccionarla podremos seleccionar al grupo recién creado.

### Añadir restricción ...

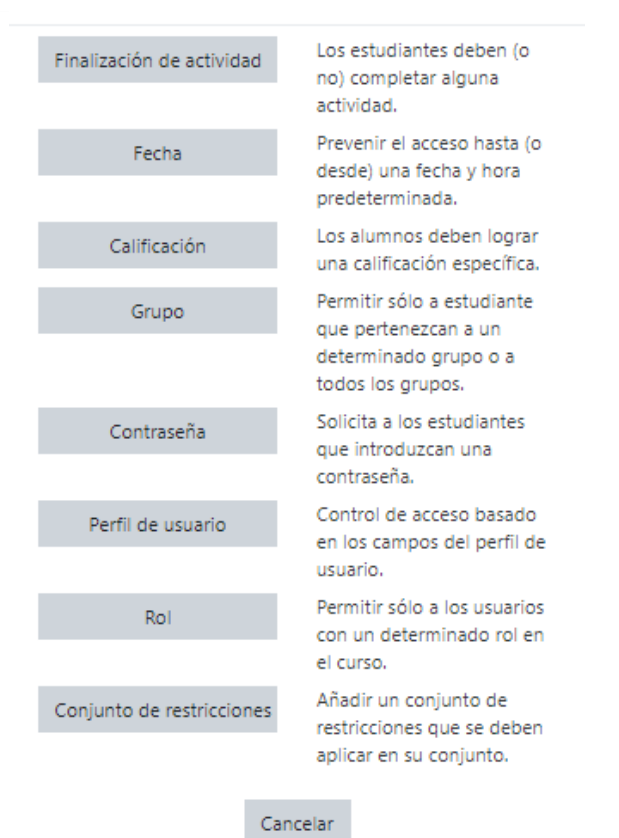

## Restricciones de acceso

| estudiante/m   | niembro debe 🜩                          | cumplir l                                                       | o siquiente             | his              |
|----------------|-----------------------------------------|-----------------------------------------------------------------|-------------------------|------------------|
| estadiante, n  |                                         | campini                                                         | obigarente              |                  |
| Grupo          | Grupo1                                  | ÷                                                               | ×                       |                  |
| Añadir restric | cción                                   |                                                                 |                         |                  |
|                | estudiante/n<br>Grupo<br>Añadir restric | estudiante/miembro debe 🗢<br>Grupo Grupo1<br>Añadir restricción | estudiante/miembro debe | Grupo Grupo1 + X |